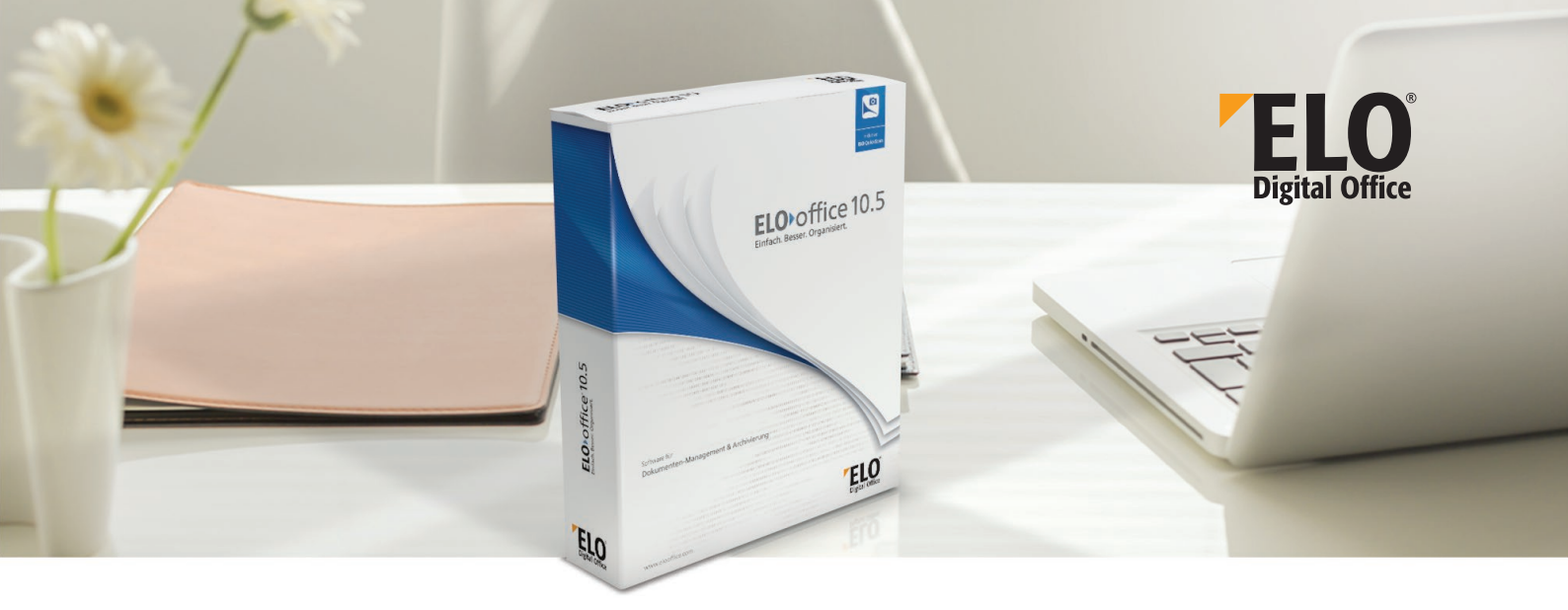

## PDF GS Drucker -

So installieren Sie ihn richtig

- 1. Schließen Sie ihr ELO vollständig und beenden Sie ggf. jegliche Druckprozesse.
- 2. Entpacken Sie nun das heruntergeladene Zip-File und führen Sie die setup.exe als Administrator aus.

Wählen Sie nun die Option "Programm entfernen" aus, sodass noch eventuell installierte Reste des bisherigen PDF-Druckers entfernt werden.

- 3. Starten Sie anschließend ihren PC neu.
- 4. Führen Sie die Datei setup.exe erneut "als Administrator" aus und wählen Sie während der Installation den Setup-Typ "Vollständig" aus.
- 5. Prüfen Sie nach der Installation, ob der installierte PDF-Drucker im **ELO** hinterlegt ist. Öffnen Sie hierzu ihr **ELO** und gehen Sie in die Konfiguration. Unter dem Reiter "Postbox" findet sich der Eintrag "PDF-Drucker", worin der installierte PDF-Drucker GS ausgewählt sein müsste (siehe rot markiertes Feld):

| Konfiguration                                                                                       |             |               |         |                                                          |          |              | — C              |              | ×     |          |                |    |   |               |   |              |   |  |
|----------------------------------------------------------------------------------------------------|-------------|---------------|---------|----------------------------------------------------------|----------|--------------|------------------|--------------|-------|----------|----------------|----|---|---------------|---|--------------|---|--|
| Allgemein                                                                                           | Anzeige     | Anzeigefilter | Notizen | Mail                                                     | Pfade    | Postbox      | Scan Parameter   | Scan Profile | Suche | Aufgaben | MobileConnecto | or |   |               | - | ' <u>о</u> к |   |  |
| Postboxve                                                                                           | rzeichnis   |               | C:\F    | ProgramD                                                 | )ata\ELO | Digital Offi | ice\ELOoffice\Po | stbox\       |       |          |                |    |   |               | × | Abbreche     | n |  |
| Netzwerkscanner                                                                                     |             |               |         |                                                          |          |              |                  |              |       |          |                |    | 2 | <u>H</u> ilfe |   |              |   |  |
| Tiff-Druckerpfad                                                                                    |             |               | C:\U    | C:\Users\elo\AppData\Roaming\Elo\EloPrint\               |          |              |                  |              |       |          |                |    |   |               |   |              |   |  |
| Fax Drucker                                                                                         |             |               |         |                                                          |          |              |                  |              |       |          |                |    |   | ~             |   |              |   |  |
| ELO Drucker                                                                                         |             |               | ELC     | ELO Tilf Drucker, ELO Printerdriver, NUL 🗸 🗸             |          |              |                  |              |       |          |                |    |   |               |   |              |   |  |
| PDF Drucker                                                                                         |             |               | ELC     | ELO PDF Drucker GS,ELO Pdf Printerdriver GS,ELO PDF Port |          |              |                  |              |       |          |                |    |   |               |   |              |   |  |
| Extensions                                                                                          | s für Backu | ıp Dateien    | *.!Bł   | < *.BAK                                                  |          |              |                  |              |       |          |                |    |   |               |   |              |   |  |
| Scandateinamen                                                                                      |             |               | Voll    | Volles Datum/Uhrzeit im Block 🗸                          |          |              |                  |              |       |          |                |    |   |               |   |              |   |  |
| Klammerop                                                                                           | otionen     |               | Klar    | nmern                                                    |          |              | ~                |              |       |          |                |    |   |               |   |              |   |  |
| ☑ Nachfragen beim Löschen von Postboxeinträgen<br>☑ Postbox beim Betreten automatisch aktualisieren |             |               |         |                                                          |          |              |                  |              |       |          |                |    |   |               |   |              |   |  |

Sollte dies nicht der Fall sein, bekommen Sie mit einem Klick auf das kleine Dreieck am Ende der Zeile die Liste aller verfügbaren Drucker angezeigt:

| Konfiguration                         |                                                                                                    |             |                     |  |  |  |  |  |
|---------------------------------------|----------------------------------------------------------------------------------------------------|-------------|---------------------|--|--|--|--|--|
| Allgemein Anzeige Anzeigefilter N     | Iotizen Mail Pfade Postbox Scan Parameter Scan Profile Suche Aufgaben MobileConnector                  |             | <i>✔</i> <u>0</u> K |  |  |  |  |  |
| Postboxverzeichnis                    | C:\ProgramData\ELO Digital Office\ELOoffice\Postbox\                                                   | 🔀 Abbrechen |                     |  |  |  |  |  |
| Netzwerkscanner                       |                                                                                                    |             | ② Hilfe             |  |  |  |  |  |
| Tiff-Druckerpfad                      | C:\Users\elo\AppData\Roaming\Elo\EloPrint\                                                             |             |                     |  |  |  |  |  |
| Fax Drucker                           |                                                                                                    | ~           |                     |  |  |  |  |  |
| ELO Drucker                           | ELO Tilf Drucker,ELO Printerdriver,NUL                                                                 |             |                     |  |  |  |  |  |
| PDF Drucker                           | ELO PDF Drucker GS,ELO Pdf Printerdriver GS,ELO PDF Port                                               |             |                     |  |  |  |  |  |
| Extensions für Backup Dateien         | ELO PDF Drucker GS ELO Pdf Printerdriver GS ELO PDF Port                                               |             |                     |  |  |  |  |  |
| Scandateinamen                        | ELO Pdf Drucken.c) T oubla daleway, IT VM.<br>ELO Pdf Drucker.ELO PDF Printer Driver, LPT1:            |             |                     |  |  |  |  |  |
| Klammeroptionen                       | ELU Tiff Drucker#:2,1P Output Gateway,1PVM:<br>ELD Tiff Drucker,ELD Printerdriver,NUL                  |             |                     |  |  |  |  |  |
|                                       | Fax,Microsoft Shared Fax Driver,SHRFAX:<br>HP Designjet 130nr Druckerraum 3#:6,TP Output Gateway,TPVM: |             |                     |  |  |  |  |  |
| 🗹 Nachfragen beim Löschen von Po      | ×                                                                                                    |             |                     |  |  |  |  |  |
| 🛛 🗹 Postbox beim Betreten automatisch | 🗹 Postbox beim Betreten automatisch aktualisieren                                                      |             |                     |  |  |  |  |  |
| Automotively Aldress had collectively |                                                                                                    |             |                     |  |  |  |  |  |

Wählen Sie aus dieser Liste den ELO PDF-Drucker GS aus und bestätigen Sie die Einstellung mit der Schaltfläche OK. Der Drucker ist somit im ELO eingebunden und steht nun zu Druck- und Konvertierungszwecken zur Verfügung.

ELO Digital Office GmbH, Tübinger Straße 43, D-70178 Stuttgart, info@elo.com, www.elo.com ELO Digital Office, das ELO Logo, elo.com, ELOoffice, ELOprofessional und ELOenterprise sind Marken der ELO Digital Office GmbH in Deutschland und/oder anderen Ländern. Microsoft\*, MS\*, Windows\*, Word\* und Excel\*, Powerboint\*, SharePoint\*, Navision\* sind eingetragene Marken der Microsoft Corporation in den USA und/oder anderen Ländern. Wicrosoft\*, MS\*, Windows\*, Word\* und Excel\*, Powerboint\*, SharePoint\*, Navision\* sind eingetragene Marken der Microsoft Corporation in den USA und/oder anderen Ländern. Weitere Unternehmens-, Produkt- oder Servicename können Marken anderer Hersteller sein. Diese Veröffentlichung dient nur der unverbindlichen allgemeinen Information und erstet nicht die eingehende individuelle Beratung. Die in dieser Veröffentlichung enthaltenen Informationen können jederzeit, auch ohne vorherige Ankündigung, geändert werden. Insbesondere Können technische Merkmale und Funktionen auch landesspezifisch variiteren. Aktuelle Informationen zu ELO Produkten. Vertragsbedingungen und Preisen erhalten Sie bei den ELO Business-Partnern und/ oder ELO Chander ELO Ander ELO Eventisch-Rechtsvorschriften von Produkten und sonstigen Leistungen wird seitens ELO weder gewährleistet, noch garantiert oder als Eigenschaft zugesichert. Der Kunde ist für die Einhaltung bestimmter Rechtsvorschriften von Produkten und sonstiger Vorschriften des nationalen und internationalen Rechts verantwortlich. Änderungen, Irtümer und Druckfehler bleiben vorbehalten. Nachdruck und Vervielfältigung, auch auszugsweise, nur mit schriftlicher Genehmigung der ELO Digital Office GmbH.